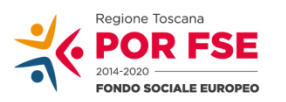

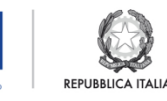

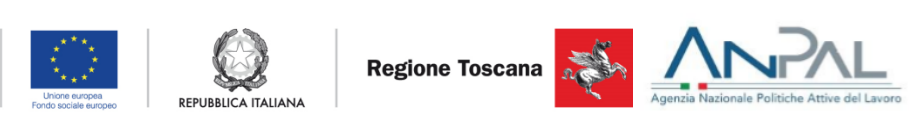

# **GUIDA OPERATIVA PER LE SOCIETÀ PARTECIPATE**

1

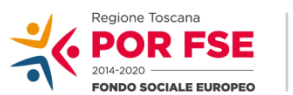

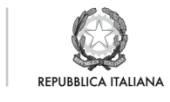

Regione Toscana

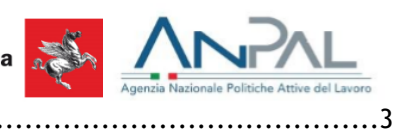

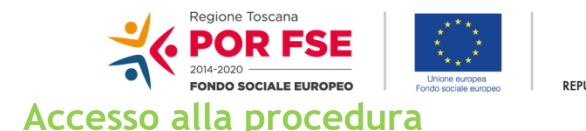

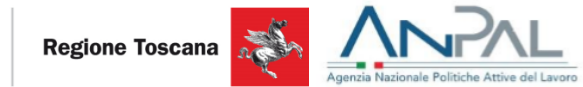

L'accesso alla procedura è previsto con smart-card e con spid.

| Nome             | Codice f        | iscale         |
|------------------|-----------------|----------------|
| Insiel Mercato   | CFIM            | Seleziona      |
| ALBA COOPERATIVA | SOCIALE 0074203 | 0141 Seleziona |
|                  |                 |                |

#### Figura 1-Accesso alla procedura

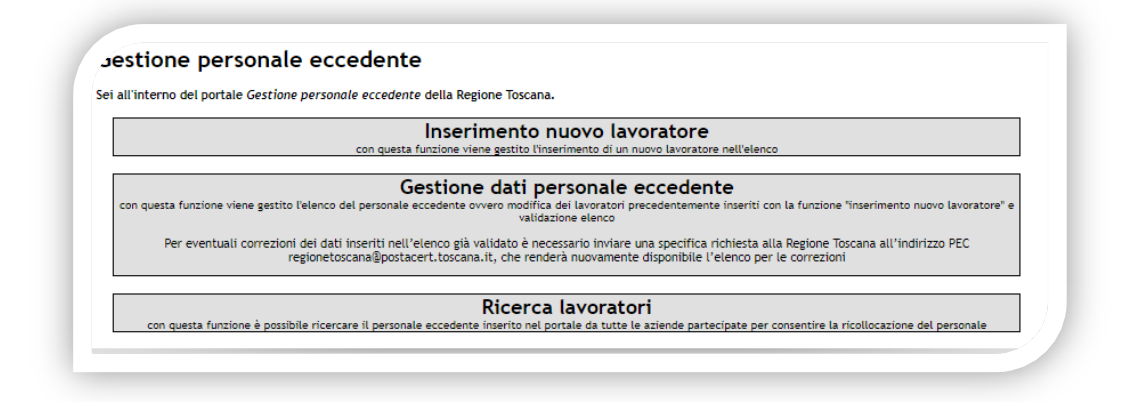

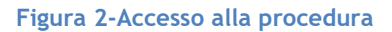

La figura sopra mostra in alternativa le due maschere di Fig 1 Fig.2 e dipende se un operatore è associato ad una (Fig.2) o a più aziende (Fig.1). Nel caso della Fig.1 selezionando una delle aziende per cui procedere all'immissione delle eccedenze il sistema mostra la Fig.2

Le funzioni possibili sono:

- Inserimento nuovo lavoratore: consente di inserire un lavoratore in elenco
- Gestione dati personale eccedente: consente di modificare e/o eliminare un lavoratore inserito e di validare l'elenco
- Ricerca lavoratori: Consente di ricercare uno dei lavoratori inseriti negli elenchi

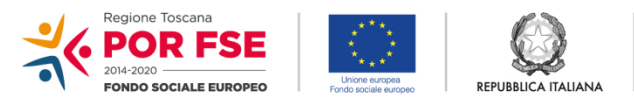

Regione Toscana 💦

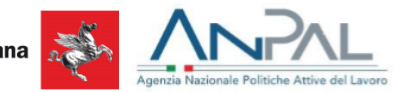

### Inserimento nuovo lavoratore

La funzione richiede l'immissione dei seguenti dati:

| Profilo personale                                          |                                                  |
|------------------------------------------------------------|--------------------------------------------------|
| Codice fiscale                                             | Sesso                                            |
| I                                                          | Maschio Femmina                                  |
| Cognome                                                    | Nome                                             |
| Data di nascita                                            | Comune di nascita                                |
|                                                            | Seleziona il Comune di nascita 🛛 🔻               |
| Indirizzo domicilio                                        | Comune demicilio                                 |
|                                                            | Seleziona il Comune di domicilio *               |
| Email                                                      | Telefono                                         |
| Situazione lavorativa                                      |                                                  |
| ALBA COOPERATIVA SOCIALE                                   | Seleziona il Comune della sede di lavoro *       |
|                                                            |                                                  |
| Tipo Contratto                                             | CCNL Solariona il CCNI                           |
|                                                            | Jeleziona n'eche                                 |
| Categoria                                                  | Motivo Eccedenza                                 |
|                                                            | Seleziona il Motivo eccedenza v                  |
| Livello Inquadramento                                      |                                                  |
|                                                            |                                                  |
| Seleziona una qualifica *                                  | Titolo di studio Seleziona un titolo di studio * |
|                                                            |                                                  |
| Data assunzione                                            | Data comunicazione eccedenza                     |
| Previa acquisizione dell'autorizzazione al trattamento dal |                                                  |
| lavoratore                                                 |                                                  |
| Curriculum Vitae                                           |                                                  |

Figura 2 - Inserimento lavoratore

Il sistema verifica l'obbligatorietà dei dati, controlla la congruenza dei dati anagrafici con il codice fiscale immesso e consente l'upload del CV del lavoratore. Al termine dell'operazione viene visualizzate la maschera sottostante che convalida l'inserimento avvenuto:

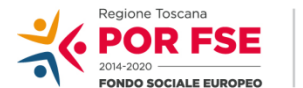

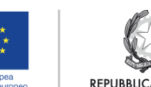

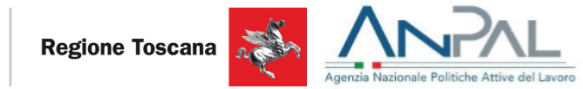

|                                                                          | Inserimento nuovo lavorato                                               | ore                                                                       |
|--------------------------------------------------------------------------|--------------------------------------------------------------------------|---------------------------------------------------------------------------|
| con questa                                                               | funzione viene gestito l'inserimento di un nuovo lav                     | oratore nell'elenco                                                       |
| G<br>on questa funzione viene gestito l'elenco del personale d           | eccedente ovvero modifica dei lavoratori precedent<br>validazione elenco | dente<br>emente inseriti con la funzione "inserimento nuovo lavoratore" e |
| Per eventuali correzioni dei dati inseriti nell'<br>regionetoscana@posta | Messaggio                                                                | hiesta alla Regione Toscana all'indirizzo PEC<br>enco per le correzioni   |
| Per eventuali correzioni dei dati inseriti nell'<br>regionetoscana@posta | Messaggio<br>I dati sono stati salvati correttamente                     | hiesta alla Regione Toscana all'indirizzo PEC<br>enco per le correzioni   |

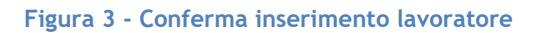

Ripetendo l'operazione possono essere inseriti altri lavoratori.

# Gestione dati personale eccedente

Cliccando sulla funzione il sistema visualizza l'elenco dei lavoratori immessi con la prima funzione:

| Stato | Cognome | Nome      | Data<br>nascita | Qualifica                                       | Titolo studio                         | Data<br>assunzione | Data<br>eccedenza | Data<br>validazione | Sede<br>lavoro |          |         |
|-------|---------|-----------|-----------------|-------------------------------------------------|---------------------------------------|--------------------|-------------------|---------------------|----------------|----------|---------|
| È     | Prova   | Eccedenza | 01/01/1980      | operatore addetto alle chiamare<br>di emergenza | Diploma di Accademia di<br>belle arti | 01/01/1990         | 01/01/2018        |                     | SIENA          | Modifica | Rimuovi |

#### Figura 4 - Gestione personale eccedente

Cliccando sulla funzione Modifica il sistema ripresenta i dati immessi e ne consente la modifica. La

colonna Stato evidenzia gli stati dell'inserimento. In particolare il simbolo 🛄 indica che il record è

stato inserito . Il simbolo indica che il record è stato modificato.

| Ges   | tione   | dati      | person          | ale eccedente                   |                         |                    |                   |                     |                |          |         |
|-------|---------|-----------|-----------------|---------------------------------|-------------------------|--------------------|-------------------|---------------------|----------------|----------|---------|
| Stato | Cognome | Nome      | Data<br>nascita | Qualifica                       | Titolo studio           | Data<br>assunzione | Data<br>eccedenza | Data<br>validazione | Sede<br>lavoro |          |         |
| 1     | Prova   | Eccedenza | 01/01/1980      | operatore addetto alle chiamare | Diploma di Accademia di | 01/01/1990         | 01/01/2018        |                     | SIENA          | Modifica | Rimuovi |

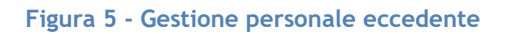

Cliccando sul bottone Rimuovi il sistema, previa conferma, elemina il record inserito.

Regione Toscana

| Stato   | Cognome     | Nome      | Data<br>nascita | Qualifica                                       | Titolo studio                         | Data<br>assunzione | Data<br>eccedenza                    | Data<br>validazione | Sede<br>lavoro |                  |
|---------|-------------|-----------|-----------------|-------------------------------------------------|---------------------------------------|--------------------|--------------------------------------|---------------------|----------------|------------------|
| P       | Prova       | Eccedenza | 01/01/1980      | operatore addetto alle chiamare<br>di emergenza | Diploma di Accademia di<br>belle arti | 01/01/1990         | 01/01/2018                           |                     | SIENA          | Modifica Rimuovi |
|         |             |           |                 |                                                 | Valida elenco                         | Attenz             | <mark>zione!</mark><br>vere il lavor | atore?              |                | ×                |
| ver. 2. | 5.03 (0001) | Questo    | sito usa so     | lo cookie tecnici                               |                                       |                    |                                      |                     |                |                  |
|         |             |           |                 |                                                 |                                       |                    | Conf                                 |                     | Appull         |                  |

Figura 6 - Conferma eliminazione personale eccedente

Cliccando sul bottone Valida elenco il sistema, previa conferma, valida l'elenco dei lavoratori immessi. Contestualmente alla Validazione il sistema invia una mail di avvenuto inserimento ai lavoratori indicati in elenco. L'operazione di Valida Elenco non è esclusiva e non blocca successivi inserimenti ma consente di inviare un primo blocco di lavoratori.

| Jes   | lione   | uati      | person          | ale eccedente                                   |                                       |                    |                   |                     |                |          |         |
|-------|---------|-----------|-----------------|-------------------------------------------------|---------------------------------------|--------------------|-------------------|---------------------|----------------|----------|---------|
| Stato | Cognome | Nome      | Data<br>nascita | Qualifica                                       | Titolo studio                         | Data<br>assunzione | Data<br>eccedenza | Data<br>validazione | Sede<br>lavoro |          |         |
|       | Prova   | Eccedenza | 01/01/1980      | operatore addetto alle chiamare<br>di emergenza | Diploma di Accademia di<br>belle arti | 01/01/1990         | 01/01/2018        | 27/11/2017          | SIENA          | Modifica | Rimuovi |
|       |         |           |                 |                                                 | Valida elenco                         |                    |                   |                     |                |          |         |

Figura 7 - Gestione personale eccedente validazione

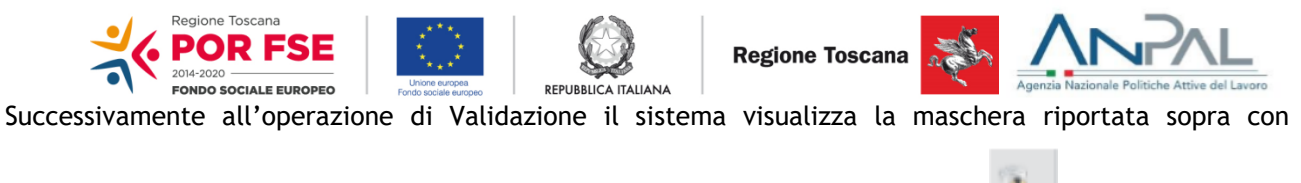

l'evidenza della data di Validazione e lo stato del lavoratore che passa a validato 📑

# **Ricerca lavoratori**

La funzione consente la ricerca dei lavoratori validati da parte di tutte le aziende partecipate.

| Comune domicilio                 |   | Titolo di studio                | Cerca |
|----------------------------------|---|---------------------------------|-------|
| Seleziona il Comune di domicilio | * | Seleziona un titolo di studio 🔹 | Coros |
|                                  |   |                                 |       |
| Qualifica                        |   | Ricerca esatta                  |       |
| Seleziona una qualifica          | * |                                 |       |

#### Figura 8 - Ricerca lavoratori

Almeno uno dei parametri di ricerca è obbligatorio. Il sistema estrae tutti i lavoratori presenti negli elenchi immessi dalle aziende e validati. Per ogni lavoratore il sistema visualizza i dati relativi a Cognome, Nome, Data nascita, Qualifica, Titolo di studio, Data assunzione, Data eccedenza, Sede lavoro, Domicilio e consente anche il download del CV.